## Exempel granskningsprocess

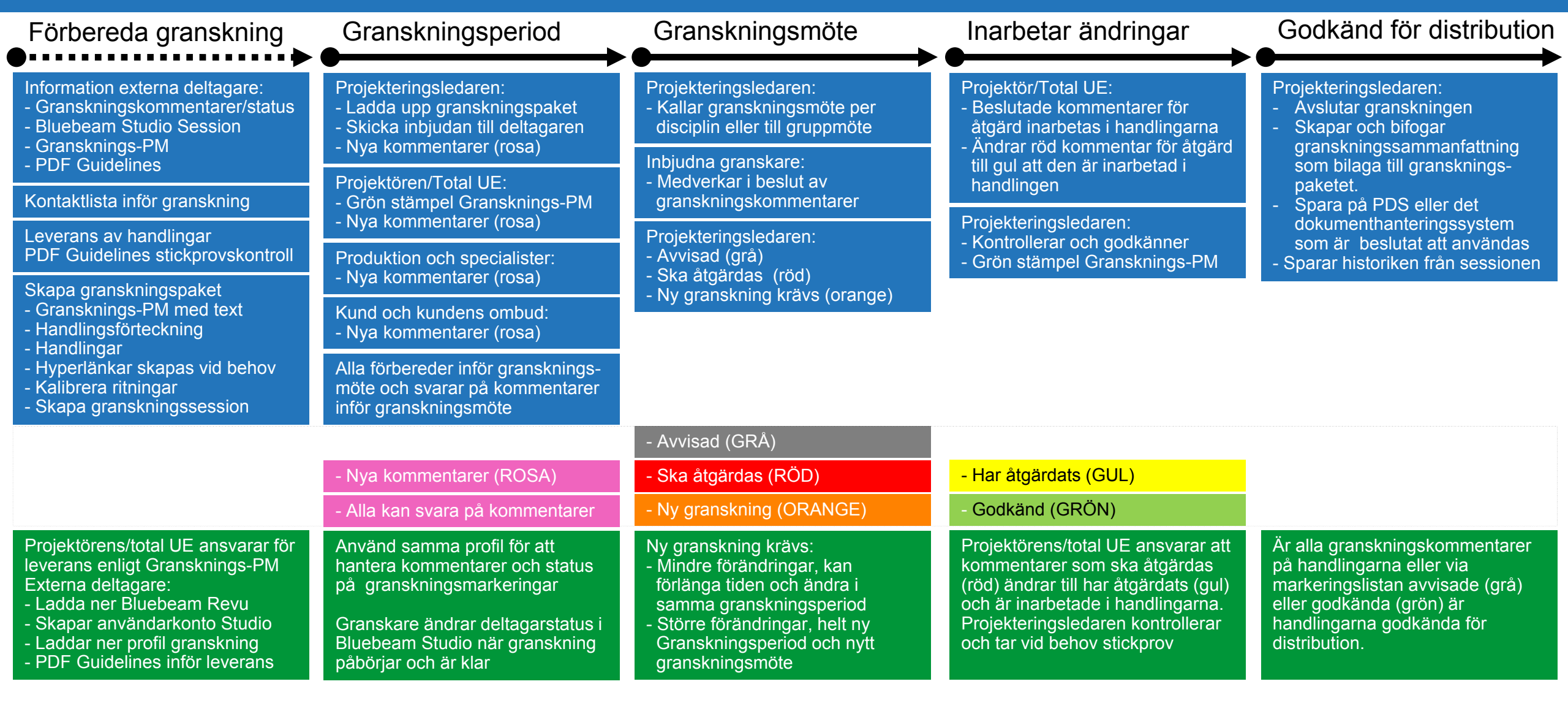